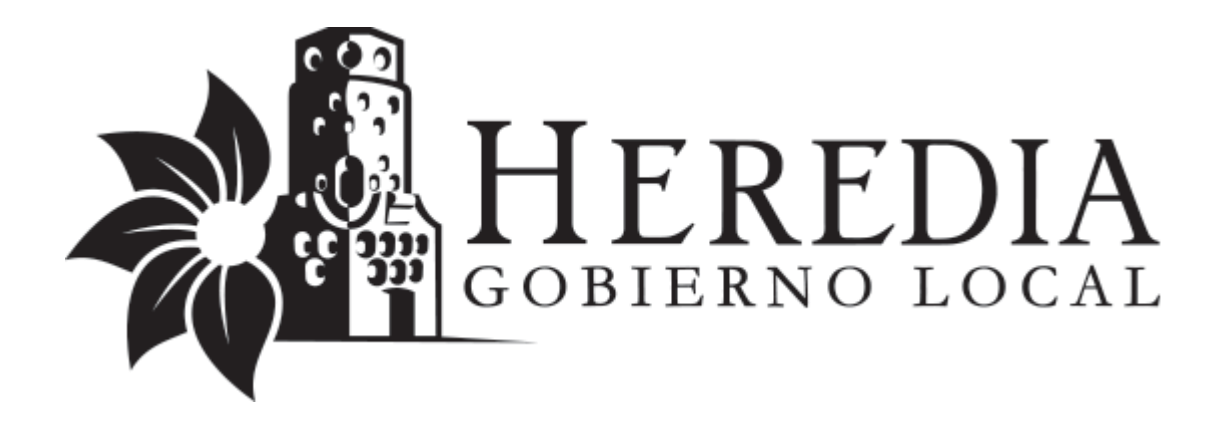

| Organización:  | Municipalidad de Heredia                                        |  |  |
|----------------|-----------------------------------------------------------------|--|--|
| Área:          | Sección de Tecnologías de la Información                        |  |  |
| Procedimiento: | Procedimiento para la creación de la Clave Municipal<br>Virtual |  |  |
| Fecha:         | Мауо, 2020                                                      |  |  |

|               | Área<br>Responsable | Personal<br>Responsable | Firma |
|---------------|---------------------|-------------------------|-------|
| Hecho por:    | Sección de TI       | Luis Palma Vindas       |       |
| Revisado por: | Sección de TI       | Luis Palma Vindas       |       |
| Aprobado por: | Sección de TI       | Ana María González      |       |

| CONTROL DE CAMBIOS        |                                |                               |  |
|---------------------------|--------------------------------|-------------------------------|--|
| Fecha de<br>actualización | Versión Descripción del Cambio |                               |  |
| Mayo-2020                 | 1.0                            | Primera versión del documento |  |
|                           |                                |                               |  |
|                           |                                |                               |  |

| 1.0 Objetivo             | La Clave Municipal Virtual (CMV) es un medio alternativo que la Municipalidad de<br>Heredia pone a disposición de los contribuyentes para poder generar aquellos<br>trámites de forma digital que lo permitan sus reglamentos y leyes adyacentes,<br>donde no se requiera firma digital. |
|--------------------------|----------------------------------------------------------------------------------------------------|
|                          | La CMV es una clave dinámica que se genera por usuario en el portal web de la<br>Municipalidad de Heredia (www.heredia.go.cr), se recomienda no entregar a<br>terceros, ya que esto medio autentica su perfil de usuario virtual.                                                        |
| 2.0 Servicio<br>Asociado | Servicio de portal web institucional                                                                                                    |
| 2.0 Alcance              | Guía para usuario final para la creación de la clave municipal virtual dentro del portal web de la Municipalidad de Heredia.                                                                                                    |
| 3.0 Definiciones         | CMV: Clave Municipal Virtual<br>Portal web: sitio web oficial de la Municipalidad de Heredia                                                                                                    |

| 4.0 Desarrollo | DESCRIPCIÓN NARRATIVA                                                                                                    |
|----------------|----------------------------------------------------------------------------------------------------|
| 4.1            | <b>INICIO</b><br>Creación de usuario en el portal web de la Municipalidad de Heredia<br>( <u>www.heredia.go.cr</u> )                                                                                         |
|                | Q Buscar Liniciar sesión<br>Registrarse                                                                                                    |
|                | https://www.heredia.go.cr/es/user/register                                                                                                    |
| 4.2            | Una vez registrado y autenticado en el portal web de la Municipalidad de Heredia, deberá seleccionar la viñeta denominada <b>CMV</b> , dentro del panel del usuario, como se muestra en la siguiente imagen. |

|     | CENTRAL 2277-1400 / 2277-5700                                                                                                    |
|-----|----------------------------------------------------------------------------------------------------|
|     | GOBIERNO LOCAL 🕄   🛔   🕈 🚡 🞯 🛛   Pagos   Carteles   Sesiones   Horario   Teléfonos   (Actualice sus datos)                                                                                                    |
|     | El Cantón Servicios Trámites La Municipalidad Bienestar social Transparencia Contáctenos Q Buscar 🌢 010420<br>Cerrar sesión                                                                                                    |
|     | 010420                                                                                                    |
|     | Usted está navegando: Inicio / Panel de usuario                                                                                                    |
|     | Vista         Usuarios autorizados         Contraloría de servicios         Contraseña         Perfil         CMV         Actualizar mis datos         Comerciante           Propietario         Trámites         Trámites |
| 4.3 | Términos y condiciones, el usuario deberá aceptar las condiciones indicadas por la Municipalidad para el uso de la CMV.                                                                                                    |
|     | Términos y condiciones                                                                                                    |
|     | Términos y Condiciones de Uso del Sitio Presentación de Declaraciones Juradas en Línea de Patentes Comerciales Régimen<br>Tradicional y Simplificado                                                                                                    |
|     | Este sitio web es operado por y es propiedad de la Municipalidad de Heredia, y se pone a su disposición para fines informativos y para Declaraciones en Línea de Patentes Comerciales para Régimen Tradicional y Simplificado. <i>Al haœr uso de éste sitio, usted manifiesta su conformidad con los términos de uso</i> , así como nuestra Política de Privacidad y se compromete a cumplirlos y observarlos.                                                                                                    |
|     | Su uso del sitio                                                                                                    |
|     | Este sitio es facilitado para su <b>uso personal, no comercial.</b> Se prohíbe expresamente modificar, copiar, distribuir, transmitir, desplegar, operar, reproducir, publicar, autorizar o crear trabajos derivados de o vender información,                                                                                                    |
|     | software, productos o servicios obtenidos de este sitio para fines comerciales. Cualquier material que el usuario utilice                                                                                                    |
|     | Generar Clave Municipal Virtual                                                                                                    |
|     |                                                                                                    |
| 4.4 | Generación de la CMV, una vez aceptado los términos y condiciones el sistema nos<br>genera una clave dinámica, la cual deberá ser descargada o enviar a su correo<br>electrónico, para el uso de sus diferentes trámites municipales.                                                                                                    |
|     | La clave virtual fue generada correctamente.                                                                                                    |
|     | Mensaje enviado.                                                                                                    |
|     |                                                                                                    |
|     | A B C D E F G H I J K L M N O                                                                                                    |
|     | H4 K7 E5 S1 M4 N8 I6 M2 A4 Q7 N0 L4                                                                                                    |
|     | Envlar por correo Descargar como un PDF Validar CMV                                                                                                    |
| 4.5 | Activación de la CMV, no olvide activar la clave municipal virtual, para lo cual deberá hacer un clic en la opción denominada "Validar CMV". Se deben ingresar los valores números de la clave dinámica con base en cada campo para ser                                                                                                    |

|                                             | autenticados en el sistema, seguido de la opción "Validad la Clave Municipal<br>Virtual".                                                                                                    |                             |    | e Municipal              |  |
|---------------------------------------------|----------------------------------------------------------------------------------------------------|-----------------------------|----|--------------------------|--|
|                                             | Llene los campos con s                                                                                                    | su Clave Municipal Virtual. |    |                          |  |
|                                             | L                                                                                                    | l                           | K  | E                        |  |
|                                             | L4 I                                                                                                    | Q7                          | NO | M4                       |  |
|                                             | Validar la Clave Mui                                                                                                    | nicipal Virtual             |    |                          |  |
|                                             |                                                                                                    |                             |    |                          |  |
|                                             |                                                                                                    |                             |    |                          |  |
| 4.6                                         | Proceso finalizado, al finalizar el proceso el sistema le indicara que su Cl<br>Municipal Virtual ha sido actualizada, para poder gestionar el trámite de<br>preferencia.                                                                                                    |                             |    | e su Clave<br>nite de su |  |
| Cave Municipal Virtual ha sido actualizada. |                                                                                                    |                             |    |                          |  |
|                                             | <ul> <li>Su Clave Municipal Virtual se encuentra activa</li> <li>Si desea autorizar a otros usuarios para presentar sus declaraciones, haga clic en el siguiente enlace: Autorizar usuario.</li> <li>Si olvidó su clave municipal virtual, puede cancelarla desde el siguiente enlace: Cancelar esta CMV y generar una nueva.</li> </ul> |                             |    |                          |  |

| 5.0 Doc.<br>Relacionados | NA |
|--------------------------|----|
| 6.0<br>Herramientas      | NA |